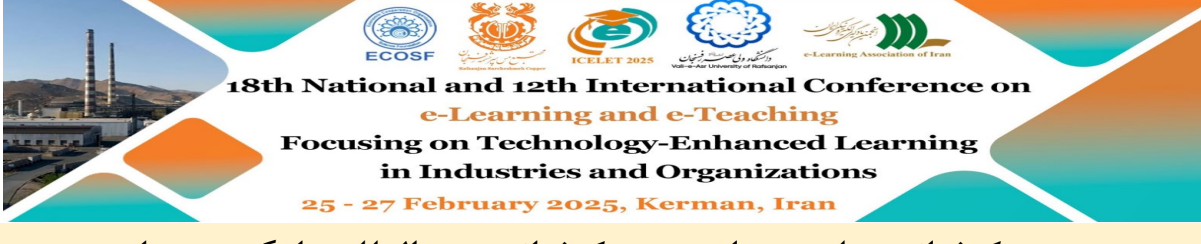

هجدهمین کنفرانس ملی و دوازدهمین کنفرانس بینالمللی یادگیری و یاددهی الکترونیکی(ICELET2025)

**اطلاعیه بسیار مهم: راهنمای تهیه نسخه نهایی مقالات** (ویژه مقالات به زبان انگلیسی)

فرصت نهایی ارسال در فرمت IEEE PDF eXpress: جمعه ۲۶ اردیبهشت

(شناسه کنفرانس: <mark>66022X</mark>)

از نویسندگان محترم درخواست می گردد تا برای تهیه نسخه نهایی مقالات پذیرفته شده، مطابق با دستورالعملهای ارائه شده در گامهای زیر اقدام فرمایند. لازم به ذکر است با توجه به ددلاین تعیین شده توسط IEEE جهت ارسال و بررسی مقالات، هر گونه تأخیر در انجام فرایند و ارسال نسخه نهایی موجب حذف مقاله از فرایند نمایه سازی در IEEE خواهد گردید و کنفرانس مسئولیتی در این زمینه نخواهد داشت.

بسیار مهم:

نویسندگان مجاز به اضافه کردن و یا حذف اسامی نویسندگان و یا تغییر در عنوان مقاله و ترتیب اسامی در نسخه نهایی نمیباشند و در صورت مشاهده، مقاله بلافاصله مردود اعلام شده و مسئولیتی متوجه کنفرانس نخواهد بود.

گام اول: لزوم آمادهسازی مقاله در الگوی استاندارد IEEE

فایل نهایی تمامی مقالات پذیرفتهشده و اصلاحی، باید براساس الگوی استاندارد IEEE تهیه شده باشد. لطفاً هدر صفحه اول به عبارت زیر تغییر یابد و هدرها و لوگوهای نسخه ارسالی قبلی پاک گرد.(نمونه شکل پایین) (دقت شود هدر فقط در صفحه اول و به صورت وسطچین و با فونت Times 10 ساده نمایش داده شود).

2025 12th International and the 18th National Conference on E-Learning and E-Teaching (ICeLeT)

حتماً الگوی قرار گرفتن نام نویسندگان نیز رعایت شود و اسامی نویسندگان مطابق الگو و در ردیف منظم باشد. همچنین کادر مستطیلی دور مقاله موجود در نسخه اولیه را از تمامی صفحات حذف کنید

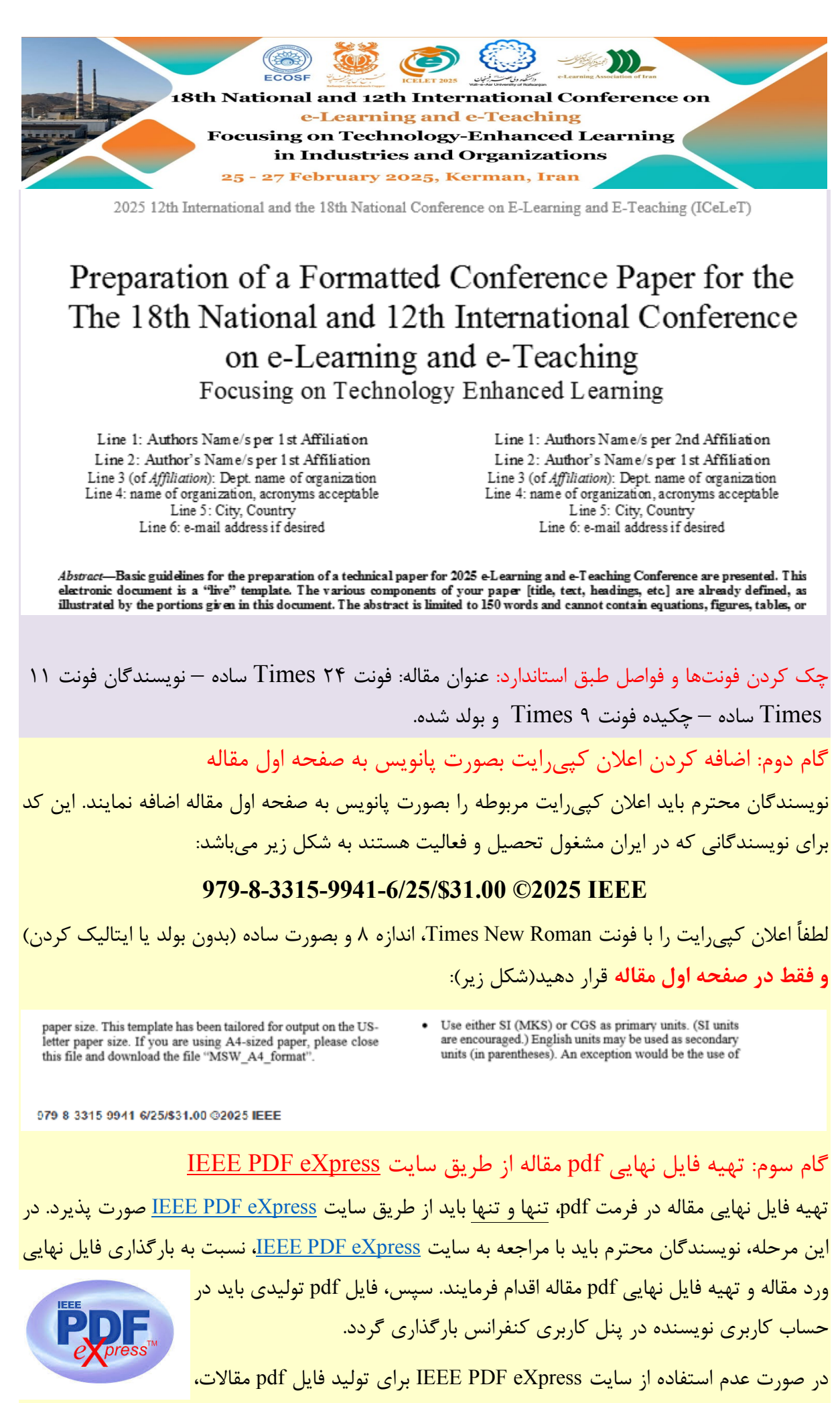

نمایهسازی آن در IEEE متوقف می گردد. به این منظور لطفاً مراحل زیر را به دقت دنبال فرمایید:

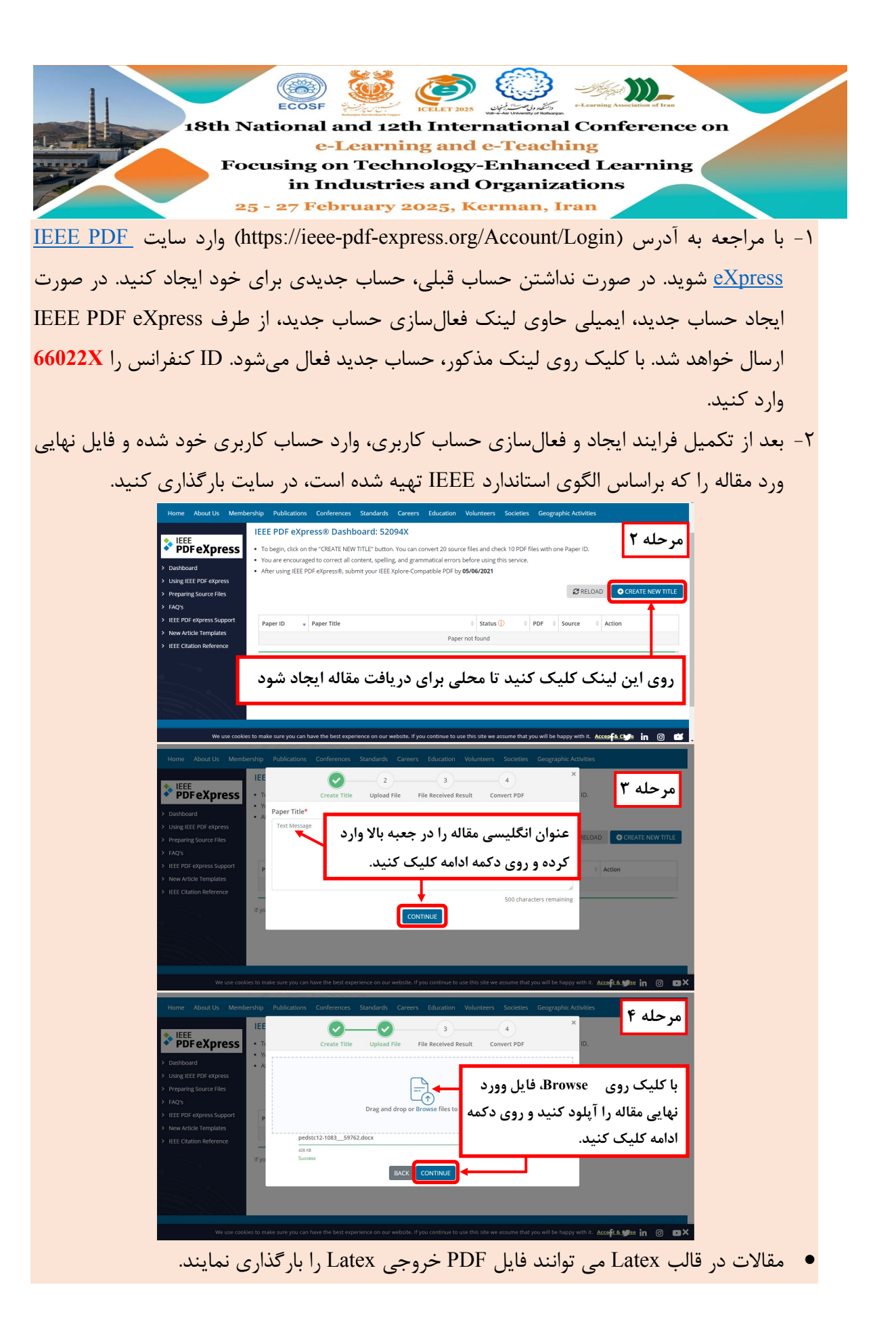

|                                                                                                    | ( 🛞 🥨 🧭 🥨 🦇 💓 –                                                                                                    |
|----------------------------------------------------------------------------------------------------|----------------------------------------------------------------------------------------------------|
| 18th N                                                                                                    | ational and 12th International Conference on                                                                                                    |
|                                                                                                    | e-Learning and e-Teaching                                                                                                    |
| Fo                                                                                                    | cusing on Technology-Enhanced Learning<br>in Industries and Organizations                                                                                                    |
| 2:                                                                                                    | 5 - 27 February 2025, Kerman, Iran                                                                                                    |
| Hom About Us Member<br>EEE FOF EXpress<br>> Damboard<br>> Preparing Source Files<br>> FAG's<br>> Mere Article Terrigates                                                                                                    | Opposite       Publications       Conferences       Standards       Careers       Education       Voluments       Societies       Convert PDF       D.         If       Us submitted a file for conversion. a PDF will be sent to you shortly via email. This PDF will also be available through your account. In addition, you will receive an email confirming receipt of your source file or archive.       RECAD       CREATE NEW TITLE         File beall       redshift       postsize       Postsize       Addition         Stee in bytes:       435695       Content type:       applicationvind.opervinitormats.officedocument.wordprocessity       Careers       Line of the conversion.                                                                                                    |
| > IEEE Clation Reference<br>We use cooker<br>Home About Us Member                                                                                                    | الا الا المعالم المعالم المعالية المعالية ا<br>المعالية المعالية المعالية المعالية المعالية المعالية المعالية المعالية المعالية المعالية المعالية المعالية المعالية المعالية المعالية المعالي                                                                                                    |
| <ul> <li>EEE<br/>Dorbhourd</li> <li>Danbhourd</li> <li>Using IEEE POP express</li> <li>Perparing Source Files</li> <li>Perparing</li> <li>IEEE POP-express Support</li> <li>New Article Templates</li> <li>IEEE Chatlon Anderence</li> </ul> | <ul> <li>To begin, thic on the "OREATE NEW TITLE" buttors. You can convert 20 source files and check 10 PDF files with one Paper ID.</li> <li>You are encouraged to corner, spelling, and grammatical errors before using this savice.</li> <li>After using IEEE PDF edgressity, submit your IEEE Xplore Compatible PDF by 05/06/2021</li> <li>Peper ID Paper TR</li> <li>File has been converted successfully</li> <li>File has been converted successfully</li> <li>File has been</li></ul> |
| Ve use cooke<br>Home About Us Member<br>PDF eXpress<br>> Deshboard                                                                                                    | to make sure you can have the best experience on our vetorite. If you continue to use this state we assume that you will be happy with it. Accest € clag in © define<br>thip Publications Conferences Standards Careers Education Volunteers Societies Geographic Activities<br>IEEE PDF eXpress® Dashboard: 52094X<br>• To begin, click on the "CREATE NEW TITLE" button. You can convert 20 source files and check 10 PDF files with one Paper ID.<br>using this service.                                                                                                    |
| Vulng IEEE POF express     Preparing Source Files     Kays     Idays     Idays     IEEE POF express Support     New Article Templates     IEEE Citation Reference                                                                            | It you do not receive a PDF within 24 Hours. contact Technical Support       Technical Support       Paper Tile         It you do not receive a PDF within 24 Hours. contact Technical Support       Technical Support       Technical Support                                                                                                    |
| بایی نمی شود.<br>we use coolies                                                                                                    | در صورت تأیید فایل، روی این گزینه کلیک کنید، درغیر این صورت، فرایند نه<br>ده معروب ماه این این مورت، فرایند نه<br>ده معروبه معروبه معروبه معروبه معروبه معروبه معروبه معروبه معروبه معروبه معروبه معروبه معروبه معروبه معروبه معروبه معروبه معروبه معروبه معروبه م                                                                                                    |

- ۳- در انتهای فرایند (شکل مرحله ۷)، در صورت مورد تأیید بودن فرایند تبدیل (pass)، روی گزینه تأیید
   (Approve) کلیک کنید تا فرایند نهایی شود. در غیر این صورت، فرایند ناتمام باقی میماند.
- در صورت مشاهده بههمریختگی در ساختار PDF میتوانید مقاله را REMOVE و مراحل را تکرار نمایید. توجه داشته باشید این فرآیند حداکثر ۱۰ مرتبه قابل اجرا است.
  - ۴- فایل PDF مقاله را دانلود کنید.
  - ۵– فایل پی دی اف تولیدی نهایی را به ایمیل کنفرانس ارسال فرمایید.

icelet2025@vru.ac.ir

زمان نهایی انجام مراحل فوق و ارسال نسخه نهایی مقاله، ساعت ۲۴ روز جمعه ۲۶ اردیبهشت ماه می باشد و این زمان به هیچ عنوان تمدید نخواهد گردید.